2026 (令和8) 年度新幹線輸送計画の各学校設定日 (出発日)の検索 (確認) 方法

## 関東地区公立中学校修学旅行委員会 新幹線輸送計画表の関修委ホームページからの検索 URL https://shugakuryoko.com/ 【図1】 1.9115 修学旅行ドットコム https://shugakurvoko.com/ () 協会情報 調查·研究報告 O :::: ● 维学旅行委員会 (修学旅行ドットコム)にアクセス。 ※Googleやyahoo等で「修学旅行」と入力すると 「修学旅行情報センター・修学旅行ドットコム」が 検索されますので、クリックして下さい。 ②【図1】のトップページが開きます。 ③ メニューバーの一番上、「関東地区公立中学校 修学旅行委員会」をクリックします。 「「「「」」」の「「」」」」」」」 ロームページをリニューアルいたしました。 レイアウトが離れて表示される場合はブラウ ×ュを削除、またはキーボードのCtrl+FSを押して再度読み込みをお願いします。 ④ 【図2】が開きます。 > 東海三県中学校信学旅行委員会 新型コロナウイルス感染症が猛威を振るい、学校を始め関係の皆様方には対応に苦慮されていると思 <ますが、一刻も早い収束を祈念しております。 また2011年3月11日の東日本大規算、2016年の熊本地置を始め、台風や集中豪用等の自然災害により > 近绿姜/这公绿姜(近般地区) )あおぞら号近後地区運営協議会 ムは、(公射)全国標準時代研究協会(降物:全部協/内管研究室)の公式の 修学旅行ドットコム 【図2】 ⑤ 【図2】関東地区公立中学校修学旅行委員会の D HOHE 主任事業 (學) 條学旅行委員会 -ページが表示されます。 関東地区公立中学校値 旅行委 ⑥ 修学旅行列車(計画輸送)の項目をクリックします。 ii i 関東地区公立中学校修学旅行委員会 業産地区公立中学校探学技行委員会(総称:業収委)による活動内容の紹介・報告、ならびに携々な業務情報を通 ぁす。 の内容が更新されていない場合は、キーボードのF5キーを押してください。 ているページの内容が最新の情報に更新されます。(Windowsのみ有効) ⑦ 該当年度を確認し、修学旅行新幹線輸送計画表 の該当コース(青字・PDFファイル)をクリックします。 修学旅行列重 (計画輸送) # 修学旅行專用列車(計画輸送):新幹線割付表 輸送計画書」の注意日刻無約は、HPトで検索・ご確認いたがく書となりました 行委員会(部)にお問い合わせください。 .... ■2022(令和4)年度 関西(春·秋季)、北海道·東北・長野修学旅行新幹線輸送計画表 ⑧【図3】新幹線専用列車割付表の該当コースが表示 されます。 必ずお読みください『JR団体旅行申込書の提出及び継走列車のお申し込みについて』 割付表はPDFで表示されます。PDFファイルを 表紙・関爆委案内「全ての中学校が円滑に爆学旅行を実施するために」 (307KB) コース・県別輸送計画学校数・人員・運行予定ダイヤ 🧱 (92KB) ご覧いただくには、Adobe Reader等が必要です。 開西Aコース 10 (169KB Adaba Arashat De 【図3】 以下はAdobe Readerを使用した場合の検索方法です。 ⑦ ▲ ログイン それ以外のアプリでは表示が異なります。 k ٢ ΠQ 2 ΘÆ ⑨左上の「編集」から「簡易検索」を選択、もしくは画面右上の 虫眼鏡マークを選択すると検索用のウインドウが表示されます。 0 B (令和8)年度 新幹線専用列車割4 間西 10その検索ウィンドウに市町村名と学校名を R 24歳 (行き)(備り)(往る 単純子 予定要単区間 (会数) 往路/復路 繋げて(空白を開けずに)入力します。 6 0 C 「〇〇市立△△中学校」の B) 東北幹(往復 東北幹(行き 東北幹(行き 【立】と【中学校】の文言は不要です。 đ 東~大/亰~ 野市 ₽ ・町村の場合、郡名は不要です。 <例> 4 ・印西市立滝野中学校の場合 市市 東~大/京~東 1 保護の 浦第三 線臨時(往復) (線臨時(行き) 東元田 東〜大/窓〜東東北幹(往復) 東北幹(行き) 「印西市滝野」と入力 a ・印旛郡栄町立栄東中学校の場合 千葉 町川7 1949-7-1 「栄町栄東」と入力 【図4】 0 0442 ①「市町村名学校名」を入力後、「Enterキー」を押します。 NOOU - H.T. PLADIG & DO B & A B Q 0 0 1/11 用土 |さいにまの 214 235 検索 千葉 市川市 大網白里市 H 取手市 茨城 土浦市 末營線臨時(行き) 常磐線臨時(往復) 常磐線臨時(行き) 5月27日 埼玉 9 千葉 田西市 野田市 清野 **昌~京/京~夏** ②【図4】の様に、検索結果が表示されます。 検索結果は、色ベタで表示されます。 H. さいたまき 野西 0 埼玉 5月28日 1

千葉